## Installationsbeschreibung Kafka für Windows 9.0.0

Für die Installation und den Betrieb von Kafka für Windows sind die folgenden Hardwarevoraussetzungen zu erfüllen.

| Prozessor      | Pentium II oder besser                                                                                   |
|----------------|----------------------------------------------------------------------------------------------------|
| Speicher       | min. 64 MB Ram ( + Bedarf je nach Projektgröße )                                                         |
| Grafikkarte    | min. VGA                                                                                                 |
| Festplatte     | min. 20 MB (+ Bedarf je nach Projektgröße)                                                               |
| Betriebssystem | Windows NT, Windows 2000, Windows XP, Windows Vista,<br>Windows 7, Windows 8, Windows 10 oder Windows 11 |

Kafka für Windows 9.0.0 sollte in einem neuen Verzeichnis installiert werden. Die die Lizenzinformationen werden beim ersten Starten des Programms abgefragt. Für die Version 9.0 werden neue Lizenzdateien benötigt. Lizenzen der Version 8 sind nicht gültig. Projekte, die mit Version 9.0 bearbeitet wurden, können nicht mehr mit früheren Versionen 1, 2, 6, 7 geöffnet werden. Die Installation sollte mit Administratorrechten erfolgen. Zur Installation von Kafka für Windows wird die Programm CD und die Lizenzdiskette bzw. Lizenzdatei benötigt. Die Installation erfolgt in 2 Schritten. Im ersten Teil werden die Programme, Beispieldateien, Hilfetexte und das Handbuch installiert. Beim ersten Start des Programms Kafka erfolgt die Installation der Lizenzinformationen.

Der Installationsassistent wird durch den Aufruf des Programms Setup.exe von der CD gestartet. Der Installationsassistent führt Sie durch die Installation des Programmsystems Kafka für Windows. Im Laufe der Installation wird das Zielverzeichnis für die Programme und der Name der Programmgruppe im Startmenue abgefragt.

Als erstes ist der Zielordner anzugeben in welchem das Programm installliert werden soll. In diesem Verzeichnis werden die ausführbaren Programme und die Online-Hilfe gespeichert. Ausserdem werden Ordner mit der Dokumentation, den Beispielen, und den Projektvorlagen angelegt.

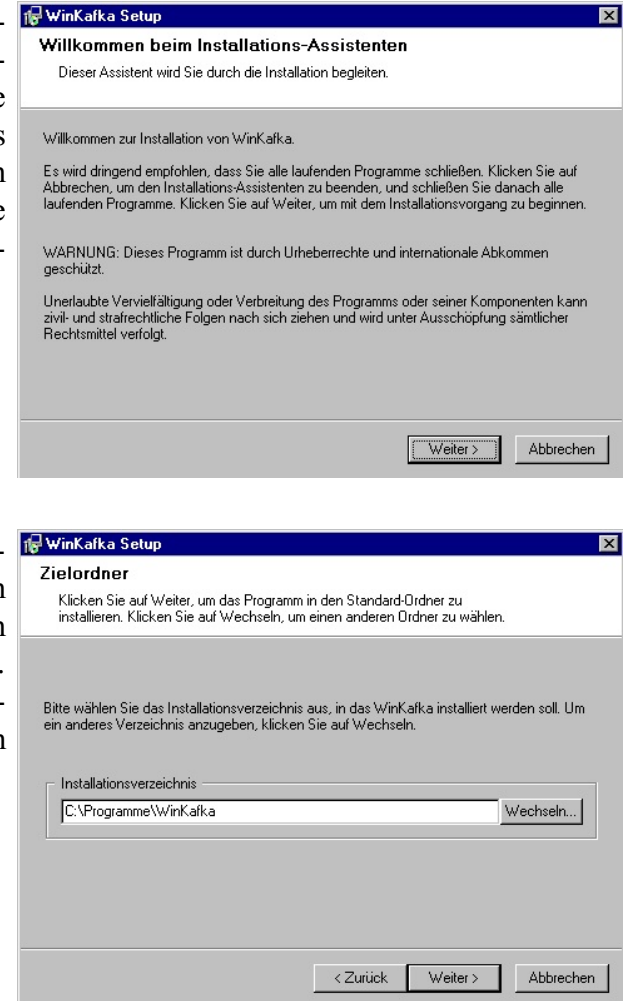

Im Startmenue wird eine Programmgruppe mit den Einträgen zum Start des Programmes, dem Aufruf der Online-Hilfe und dem Handbuch im pdf-Format angelegt. Auf dem Desktop wird keine Verknüpfung mit dem Programmsystem Kafka angelegt.

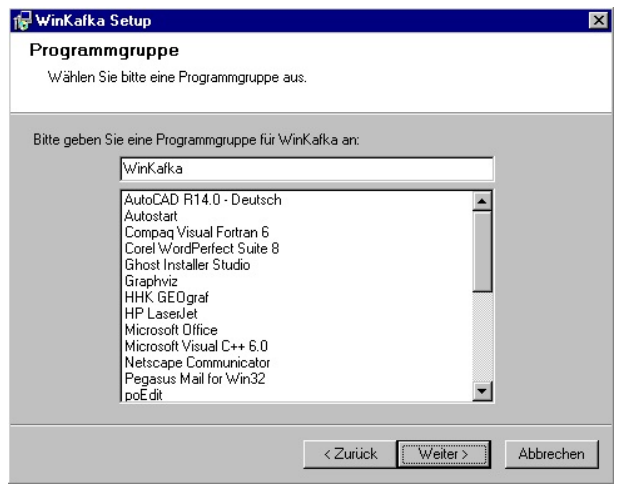

Nach den Eingaben für das Programmverzeichnis und den Namen des Programmordners im Startmenue kann die Installation gestartet werden. Während des Kopiervorganges werden die Namen der aktuell kopierten Programme sowie der Installationsfortschritt angezeigt.

| atalla    | ionofostophritt                                                                  |     |
|-----------|----------------------------------------------------------------------------------|-----|
| nstalla   | lionstortschritt                                                                 |     |
|           |                                                                                  |     |
|           |                                                                                  |     |
|           |                                                                                  |     |
| Bitte war | en Die Installation von WinKafka wird ausgeführt.                                |     |
| Wenn Si   | e die Installation abbrechen möchten, klicken Sie bitte auf Abbrechen. In diesem |     |
| Fall wird | das Programm jedoch nicht vollständig installiert sein.                          |     |
|           |                                                                                  |     |
|           |                                                                                  |     |
| Kopierer  | von C:\Programme\WinKafka\WINKAH.exe                                             |     |
|           |                                                                                  |     |
|           |                                                                                  |     |
| Alle Date |                                                                                  |     |
|           |                                                                                  |     |
|           |                                                                                  |     |
|           |                                                                                  |     |
|           | ábhrec                                                                           | hei |
|           | Abbiect                                                                          | 10  |

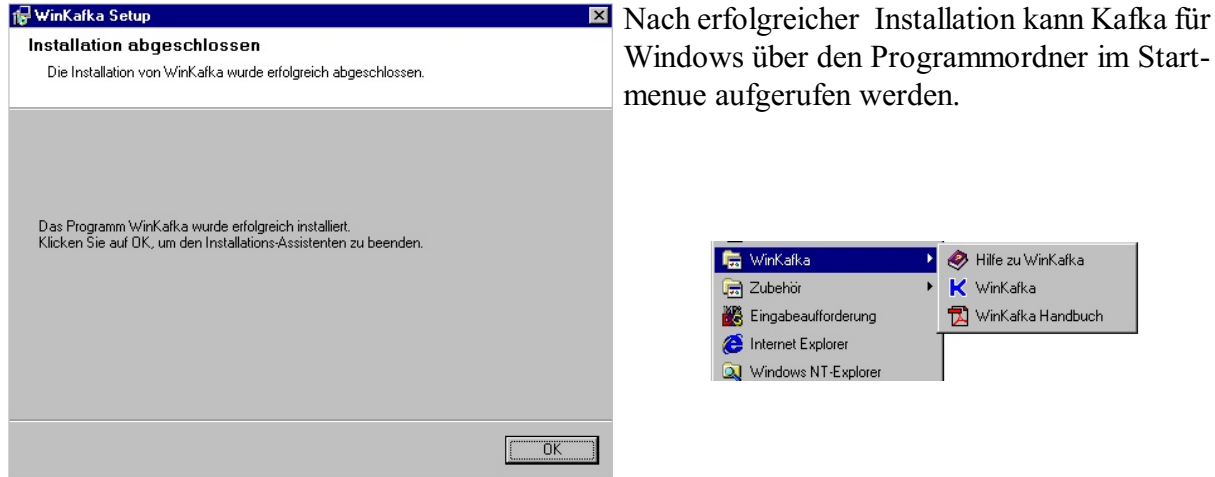

Beim ersten Aufruf nach der Installation ist die auf der mitgelieferten Diskette gespeicherte Lizenzdatei zu installieren. Nach Auswahl der Lizenzdatei wird die Lizenzinformation in das Installationsverzeichnis geschrieben und Kafka für Windows wird automatisch geschlossen. Beim nächsten Start von Kafka stehen die eingespielten Lizenzen zur Verfügung.

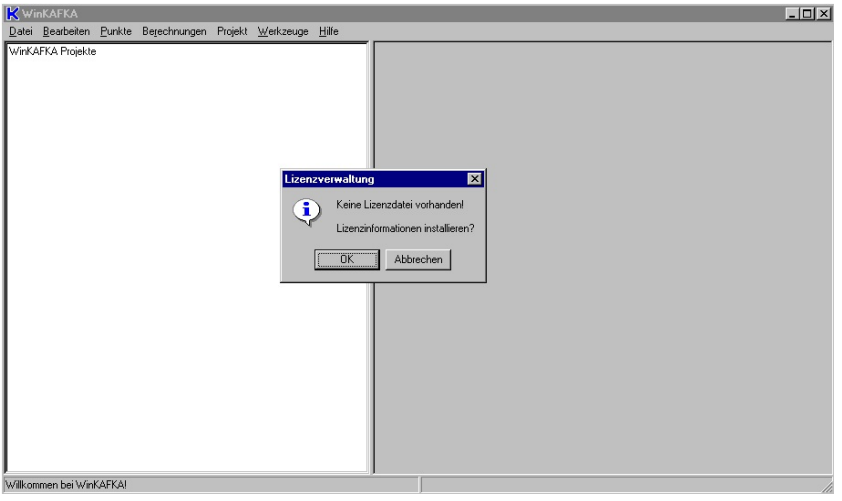

Windows über den Programmordner im Start-